## NEARO

## Procédure d'activation

## des cartes avis Google connectées Nearo

Pour activer votre carte avis Google connectée, suivez ces étapes simples :

1. Approchez votre carte de votre smartphone :

- Prenez votre carte et approchez-la du capteur NFC de votre smartphone.

- Assurez-vous que la fonction NFC de votre smartphone est activée.

- Si la fonction NFC n'est pas activée, vous pouvez scanner le QR code situé au dos de votre carte.

2. Ouverture automatique de la page d'activation :

- Lorsque vous approchez votre carte du smartphone ou scannez le QR code, une page d'activation s'ouvrira automatiquement dans le navigateur web de votre smartphone.

3. Créez un compte :

- Sur la page d'activation, créez un compte en fournissant votre prénom, nom, adresse e-mail et un mot de passe.

4. Connectez-vous :

- Après la création du compte, connectez-vous à votre compte en utilisant le lien suivant : https://account.nearo.eu/login et vos identifiants (adresse e-mail et mot de passe).

5. Entrez vos informations :

- Une fois connecté, vous serez dirigé vers un formulaire où vous pourrez saisir l'url de votre compte avis Google.

6. Votre carte est activée :

- Après l'enregistrement des informations, votre carte est activée et prête à être utilisée.

Note :

- Une fois votre carte activée, pour modifier vos informations, connectez-vous en utilisant le lien suivant : https://account.nearo.eu/login

- Pour plus d'informations, visitez notre site web : https://nearo.eu et consultez la page FAQ-ACTIVATION : https://nearo.eu/faq.

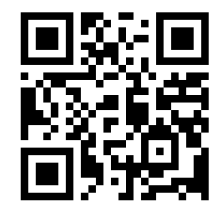